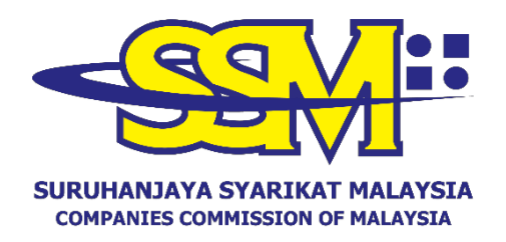

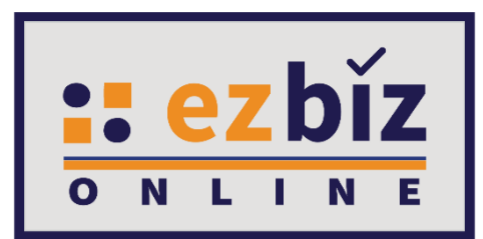

## TATACARA PENGGUNA EZBIZ PEMBAHARUAN PERAKUAN PENDAFTARAN PERNIAGAAN

Versi 5.1

9 September 2023

### CARA PERMOHONAN PENDAFTARAN PEMBAHARUAN PERAKUAN PENDAFTARAN DI EZBIZ ONLINE

- 1. Layari portal <u>ezbiz.ssm.com.my</u>
  - (a) Masukkan "**USERNAME**"
  - (b) Masukkan "**PASSWORD**" boleh klik ikon mata jika ingin lihat kata laluan yang telah ditaip.
  - (c) Masukkan "VERIFICATION CODE" dan,
  - (d) Klik "Sign In"

| SIGN IN               |
|-----------------------|
|                       |
| <b>I</b>              |
| C C                   |
|                       |
| Sign In               |
| New User Registration |
|                       |

### 2. Pembaharuan Perakuan Pendaftaran Perniagaan Milik Sendiri

# (a) Klik pada "*My Business Services"* dan klik "*Renewal by Owner"*.

|                          | ном                               | E MY BUSINESS SERVICES V MY PAYMENT HISTORY | OTHER SERVICES ✓ USER P          |
|--------------------------|-----------------------------------|---------------------------------------------|----------------------------------|
| Renewal Service          | Business Registration             | Business Changes                            | Business Termination             |
| Renewal By Owner         | New Business Registration         | New Business Changes                        | New Business Termination         |
| Renewal Status / History | Registration Partner Verification | Changes Partner Verification                | Termination Partner Verification |
|                          | Registration Status / History     | Changes Status / History                    | Termination Status / History     |

### (b) Sila pilih perniagaan dalam senarai dan klik butang 🗹

| Business No | Business Name            | Expiry Date | Action |
|-------------|--------------------------|-------------|--------|
| 003054288-V | PKPB BUSINESS            | 2021-12-27  |        |
| 003054294-P | TRIPPING DEEP CONSULTANT | 2021-12-28  |        |

- (c) Tick jika membayar kompaun (jika ada)
- (d) Pilih "YES" atau "NO" untuk maklumat perniagaan (SSM menggalakkan untuk pemilik perniagaan memilih YES bagi tujuan urusan bank atau agensi yang berkaitan).
- (e) Pilih tempoh pembaharuan 1 tahun hinggan 5 tahun.
- (f) Tick Deklarasi
- (g) Tekan butang "Proceed to Payment" untuk proses pembayaran

#### 3. Cara Memuat Turun Sijil Perakuan Pendaftaran Perniagaan dan Maklumat Perniagaan (sekiranya dibeli)

(a) Klik pada "My Business Services" dan klik "Renewal Status / History"

| EVELOPEMENT                                                                                                    | Ном                               | MY BUSINESS SERVICES V MY PAYMENT HISTORY | OTHER SERVICES → USER P          |
|----------------------------------------------------------------------------------------------------|-----------------------------------|-------------------------------------------|----------------------------------|
| Renewal Service                                                                                                | Business Registration             | Business Changes                          | Business Termination             |
| Renewal By Owner                                                                                               | New Business Registration         | New Business Changes                      | New Business Termination         |
| Renewal Status / History                                                                                       | Registration Partner Verification | Changes Partner Verification              | Termination Partner Verification |
| Lanana and a second second second second second second second second second second second second second second | Registration Status / History     | Changes Status / History                  | Termination Status / History     |

- (b) Senarai Pembaharuan Perniagaan yang dilakukan akan terpapar
- (c) Klik pada butang 📝

| Business Renewal Transaction |             |                                  |                 |                        |        |
|------------------------------|-------------|----------------------------------|-----------------|------------------------|--------|
| Transaction Code             | Business No | Business Name                    | Status          | Transaction Date       | Action |
| ROB_RENEW0520221018000002    | 003054449-U | MANA MANA RANCAK SATU ENTERPRISE | Renewal Success | 18/10/2022 08:44:39 AM | Z      |
| ROB_RENEW0520211228000004    | 003054426-M | JOHN MAJU JAYA VENTURE           | Renewal Success | 28/12/2021 02:54:45 PM |        |

(d) Skroll hingga ke bawah dan tekan butang yang disediakan

| Download Certificate | Download Business Info | Back |
|----------------------|------------------------|------|
|                      |                        |      |

Should you have any queries or require any further information please contact us at 603-7721 4000 or email at enquiry@ssm.com.my

Nota:

 Butang "Download Business Info" hanya akan ada jika pembelian maklumat dibuat sewaktu membuat bayaran.